## **TINA2 3D Printer Printing by Poloprint APP**

1.Go to the menu bar and click : Control Interface - Network Settings

| Infor screen<br>Prepare |  |
|-------------------------|--|
| Control                 |  |
| Print from SD           |  |

Control Show ip Wifi Device Info Connect to wifi Wifi OTA Update

Main Temperature Z offset Setting Wifi network Language

Connect to wifi Open the App Goto wifi setting Input wifi password 5G wifi not support 2.Get into poloprint APP, choose 'device's wifi setting'

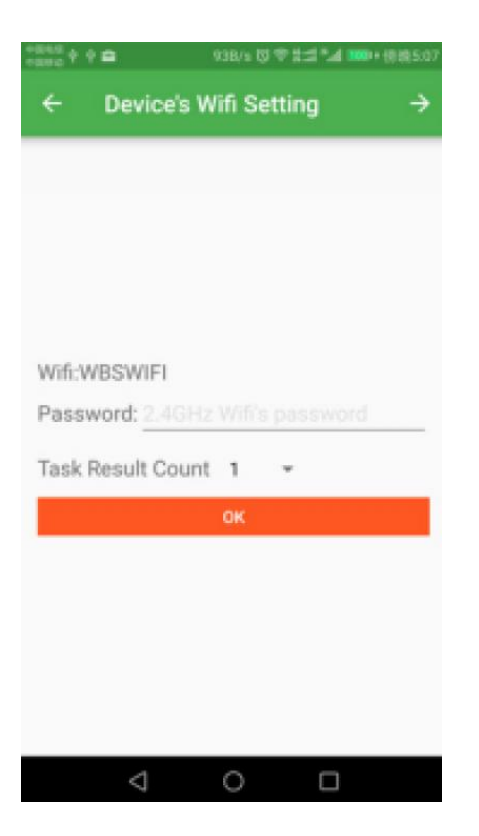

It will show the IP address in the APP

| 15:52 |                     |             |   |
|-------|---------------------|-------------|---|
|       | Add Printer         |             |   |
|       |                     |             |   |
|       |                     |             |   |
|       |                     |             |   |
|       |                     |             |   |
|       |                     |             |   |
|       |                     |             |   |
|       |                     |             |   |
|       |                     |             |   |
|       |                     |             |   |
|       |                     |             |   |
|       | Printer Name(Option | ia()        |   |
|       | 192.168.0.247       |             |   |
|       | TINAO               |             |   |
| ,     | Machine Type        | *           |   |
|       |                     | ADD PRINTER |   |
|       |                     |             |   |
|       |                     |             |   |
|       |                     |             |   |
|       |                     |             |   |
|       |                     |             |   |
|       |                     |             |   |
|       |                     |             |   |
|       |                     |             |   |
|       |                     |             |   |
|       | <                   | 0           | = |

You can also see the IP address on the screen of the printer

| 0°C<br><b>◯</b><br>55°C | TINA II<br>3D PRINTER |   | \$  |
|-------------------------|-----------------------|---|-----|
| X 100                   | Y 90                  | Ζ | 100 |
| F <sub>R 100%</sub>     | · · · ·               |   |     |
| 192.168.0.247           |                       |   |     |

## 3. Printing via APP

The APP main interface displays the cloud model file for the user to select the model to be printed. After selecting the model to be printed, click the model icon, the print button will appear in the lower right corner, and you can download and upload the model for printing.

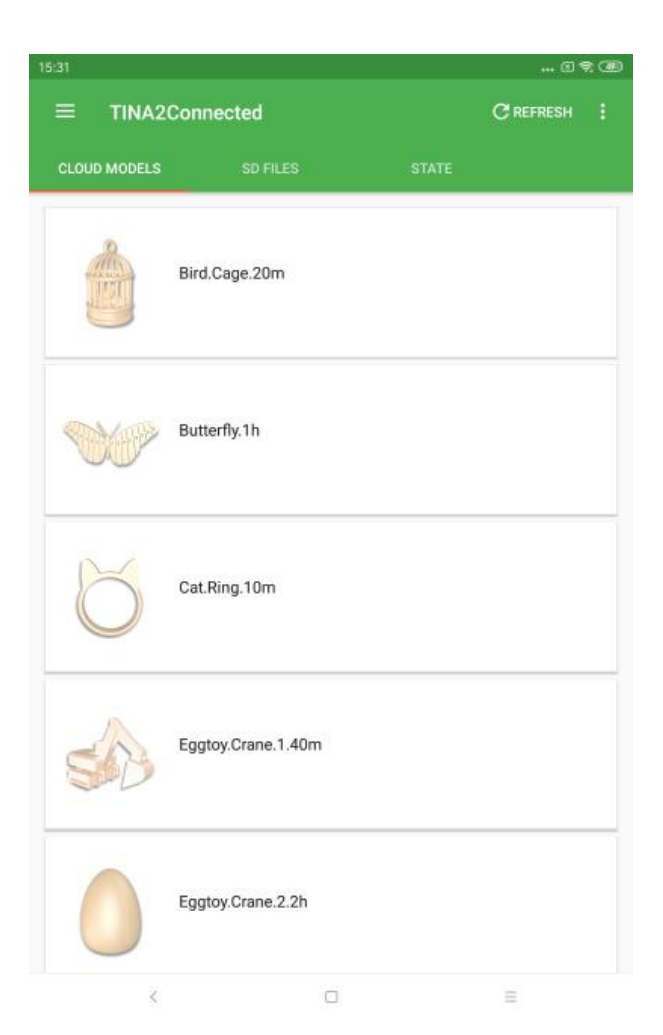

Print the Gcode-file in TF card via the app

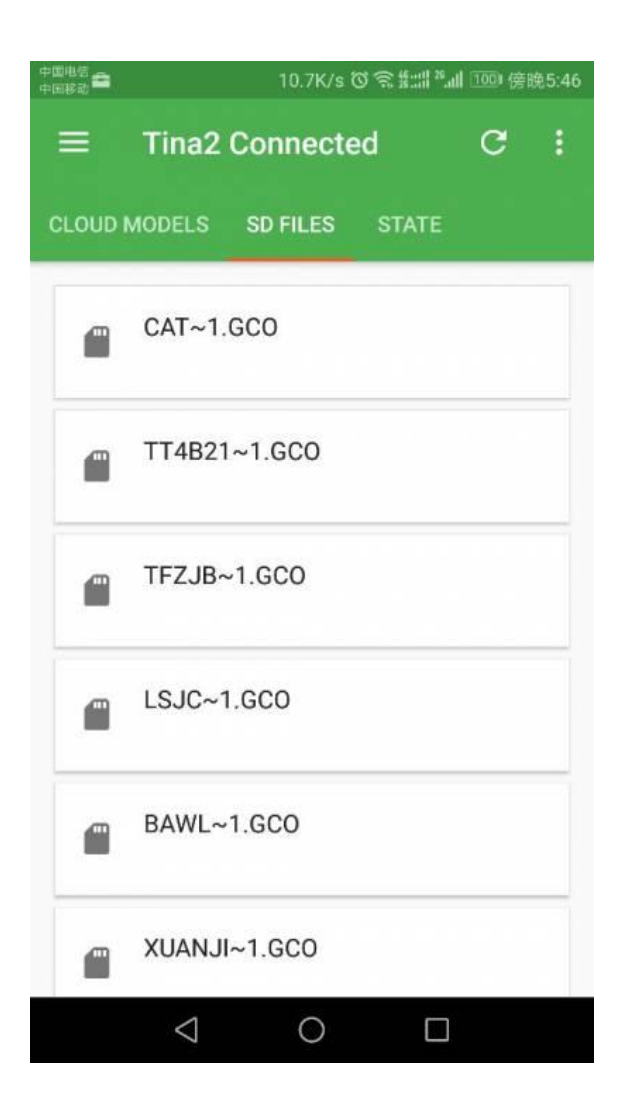

## 4. Printer control and Management

Poloprint can control and manage your printers.

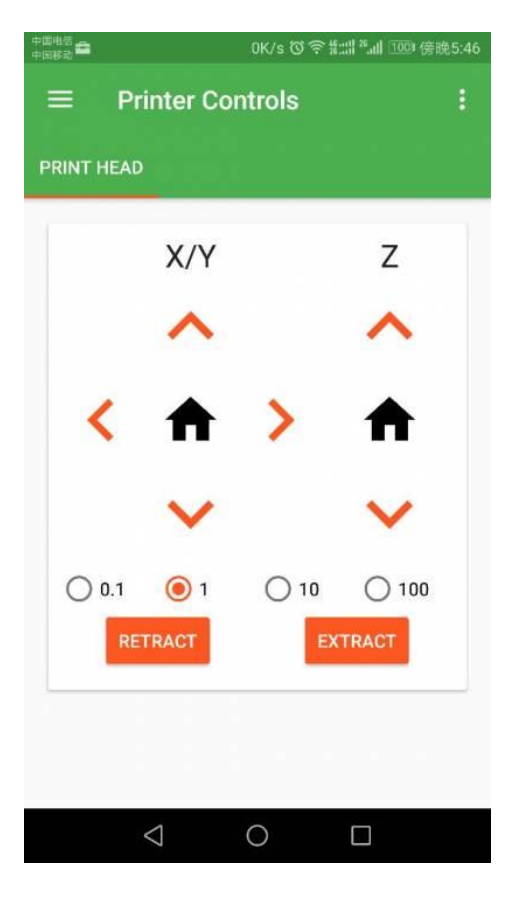

| 15:31 |                                                           |   | a 🕿 🕮 |
|-------|-----------------------------------------------------------|---|-------|
|       | Printers                                                  |   |       |
| ((-   | TINA2<br>192.168.0.247<br>TINA2<br>D0D00000               |   | ۵     |
| (ŀ    | <b>192.168.0.6</b><br>192.168.0.6<br>F152S<br>D00000000   |   | ۵     |
| (1-   | <b>192.168.0.42</b><br>192.168.0.42<br>TINA2<br>D0000000  |   | \$    |
| ((•   | <b>192.168.0.248</b><br>192.168.0.248<br>NINA<br>11122233 |   | ۵     |
|       |                                                           |   |       |
| 0     |                                                           |   | •     |
|       | <                                                         | 0 | =     |